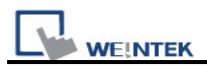

## How to download project by Ethernet

- 1. Connect Ethernet cable to HMI and PC.
- Go to HMI's Tool bar, the tool bar at the bottom of the screen, and select
   to see the IP address on the HMI. If there is no IP address, please click
- 3. After clicking , system settings window appear, there are two items in Network tab, if you select "Auto Get IP address", HMI will auto. detect IP address, or you can select "IP address get from below" to assign IP address for HMI.

Note: after select "Auto Get IP address" => press Apply => press ok => go to

for seeing what the IP address is on HMI.

| Netword \Time/Date \ | Secunty     | History |     | /8 | Backlight |  |     |
|----------------------|-------------|---------|-----|----|-----------|--|-----|
| ○ Auto Get IP A      | ddress      |         |     |    |           |  |     |
| IP address get       | t from belo | N.      |     |    |           |  |     |
| IP Address           | 192         |         | 168 |    | 1         |  | 201 |
| Subnet Mask          | 255         | ļ       | 255 | 1  | 255       |  | 0   |
| Gete Way             | 192         |         | 168 |    | 1         |  | 254 |
|                      |             |         |     |    |           |  |     |
|                      |             |         |     |    |           |  |     |

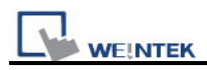

4. Select Security tab to set the Download password, the default is 111111, or you can reset the Download password.

| Netword | Time/Date Secunty History Backlight CF card |
|---------|---------------------------------------------|
|         | Local Password                              |
|         | Upload Password                             |
|         | Download Password                           |
|         | Recerved Password                           |
|         |                                             |

5. After setting the download password, go to EB8000 and select Download icon.

| WINDO           | W_010 ]        |                  |                |              |         |                     |          |
|-----------------|----------------|------------------|----------------|--------------|---------|---------------------|----------|
| <u>O</u> bjects | Liberry        | <u>T</u> ools    | <u>W</u> indow | <u>H</u> elp |         |                     |          |
| 5 ?             | <b>\?</b>      | 4 🔟              | 本              | 14           | +🖗 🛃    |                     | 1 🖬      |
|                 |                | · A              | A* 📰 🗄         |              | I       | <u>A</u> - <u>U</u> | Language |
| ₽ \$            | - III III      | -of- <u>of</u>   | ⊥ }+[`;        | £   5        | 2 III 8 |                     | 4 A P    |
| ] ☆ i           | 1 A 1          | <b>2</b> _       | 😵 🛣            | ፼ 👳          | 9)a     | 1                   |          |
| 4               | 10 - <b>WD</b> | DOM <sup>-</sup> | 010 ×          |              | Downlos | d                   |          |
|                 |                |                  |                |              |         | 1                   |          |

6. Fill in the HMI IP address and download password, and then press Download button.

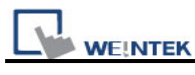

## Download

| Download                                                                                                    | × |  |  |  |  |  |  |
|----------------------------------------------------------------------------------------------------|---|--|--|--|--|--|--|
| reset event log<br>reset data log<br>initializing                                                                                                    | > |  |  |  |  |  |  |
| downloading project<br>downloading C.\EB8000\EB8000\firmware\com.x<br>downloading C.\EB8000\EB8000\firmware\gui,x                                                                                                    |   |  |  |  |  |  |  |
| downloading C:\MT8121T_test.xob<br>downloading C:\EB8000\EB8000\font\MT8121T_test\$0.ttf<br>downloading C:\EB8000\EB8000\font\MT8121T_test\$1.ttf<br>downloading C:\EB8000\EB8000\driver\x_series\MITSUBISHI_QJ71.sx<br>scan font : finished |   |  |  |  |  |  |  |
| reboot HMI : finished<br>finished                                                                                                    | ~ |  |  |  |  |  |  |
|                                                                                                    |   |  |  |  |  |  |  |
| <ul> <li>Ethernet</li> </ul>                                                                                                    |   |  |  |  |  |  |  |
| HMI IP : 192.168.1.10 Password : Set                                                                                                    |   |  |  |  |  |  |  |
| Firmware Font files                                                                                                    |   |  |  |  |  |  |  |
| * Necessary if update firmware or execute download first time.                                                                                                    |   |  |  |  |  |  |  |
| Reset recipe Reset event log Reset data log                                                                                                    |   |  |  |  |  |  |  |
| 🔽 Reboot HMI after download                                                                                                    |   |  |  |  |  |  |  |
| Download Stop Exit                                                                                                    |   |  |  |  |  |  |  |